## AIR FORCE INTERAGENCY TRANSFER GUIDE

## **Change History**

Update the following table as necessary when this document is changed:

| Date     | Name   | Change Description |
|----------|--------|--------------------|
| 4/7/2004 | O Mays | Created Document   |
|          |        |                    |

#### Purpose

This handout is prepared to provide comprehensive step-by-step instructions for Air Force users when gaining an employee who is moving from another DoD component. Since Air Force is not using the CAO process, most references to the CAO process have been removed from this document, except in those cases where pre-configured windows contain the name CAO. **Changes to the instructions include relocation of the CAO/Transfer Request form, system generation of the applicant record by simply clicking a button and automatic generation of the Separation action.** 

#### References

- The DCPDS User Guide, Module 4, Chap 11 dated Mar 2004
- CPMS CAO Frequently Asked Questions

#### Menu Path

Use the following navigation path(s) to begin this task:

• Select Request for Personnel Action > +CAO/Transfer> CAO/Transfer Request to go to the CAO/Interagency Transfer Control Panel.

#### Helpful Hints

- **DO NOT BUILD THE APPLICANT** MANUALLY THE NEW PROCESS WILL BUILD THE APPLICANT FOR YOU WITH JUST THE CLICK OF A BUTTON.
- **DO NOT PLACE THE APPLICANT NAME ON THE RPA** UNTIL THE SYSTEM COMPLETES THE APPLICANT BUILD

#### Procedure

1. Start the task using the DCPDS Navigator

## Navigator - CIVDOD PERSONNELIST

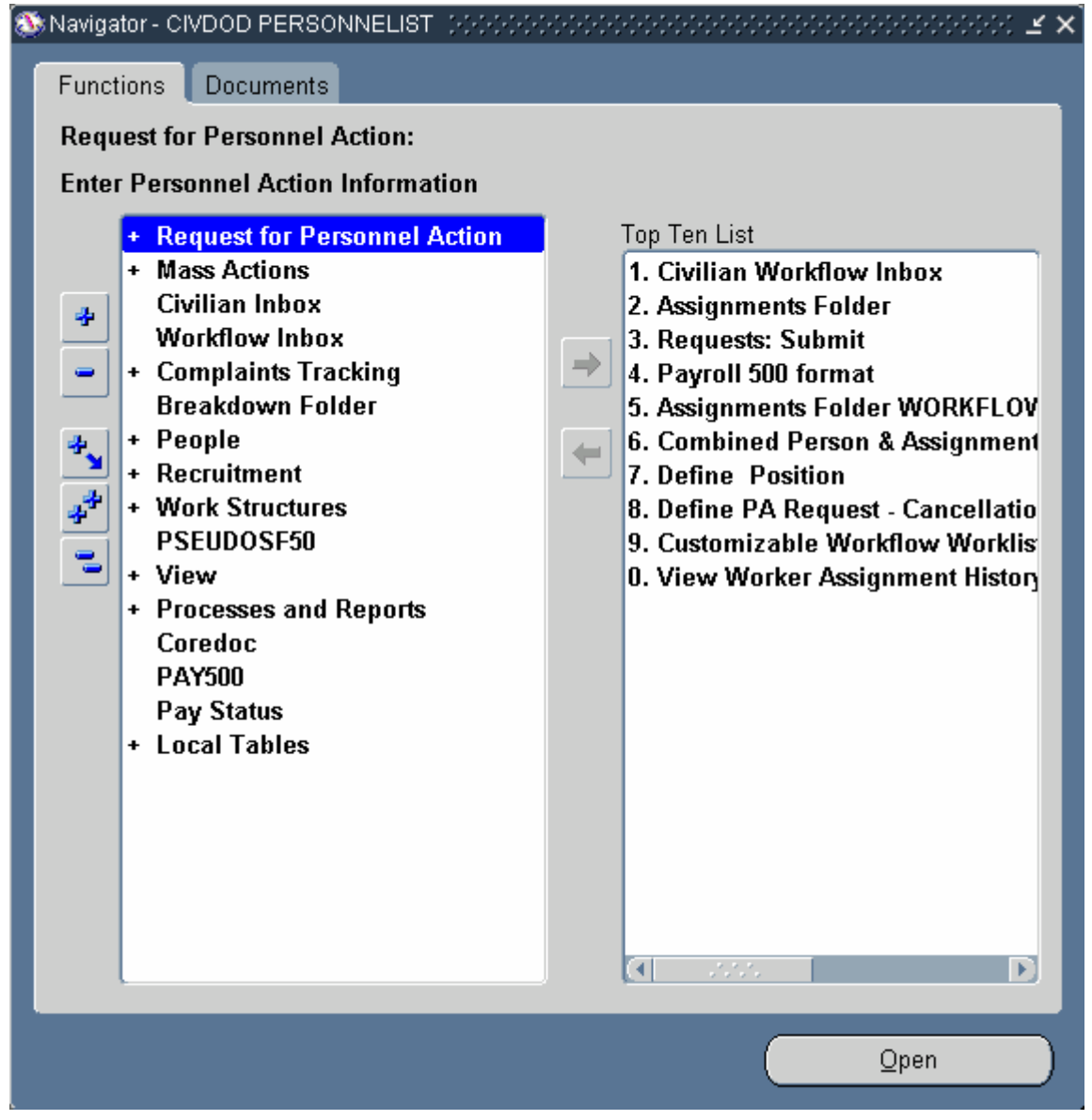

2. Double-click + Request for Personnel Action

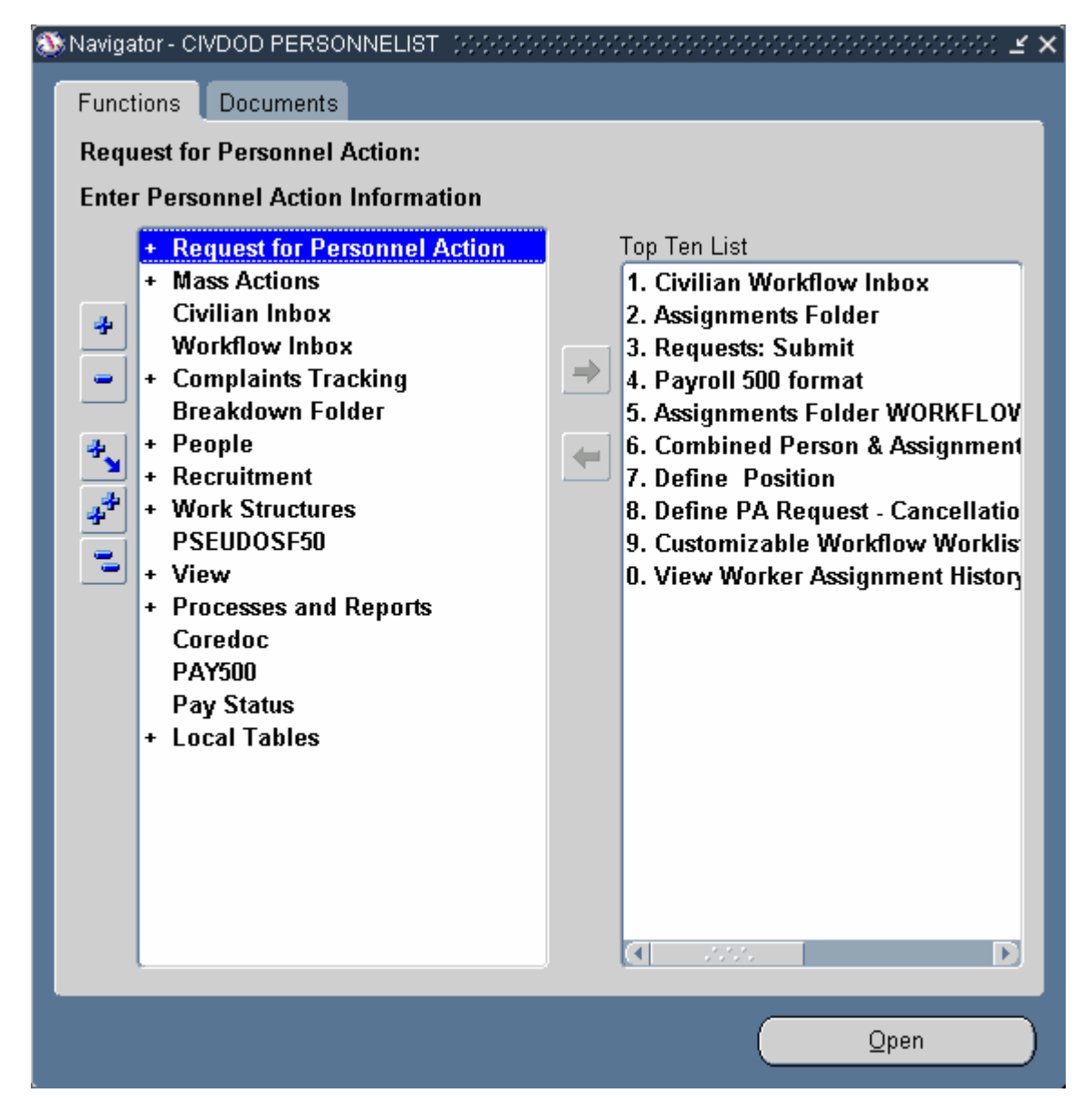

3. Click + CAO/Transfer .

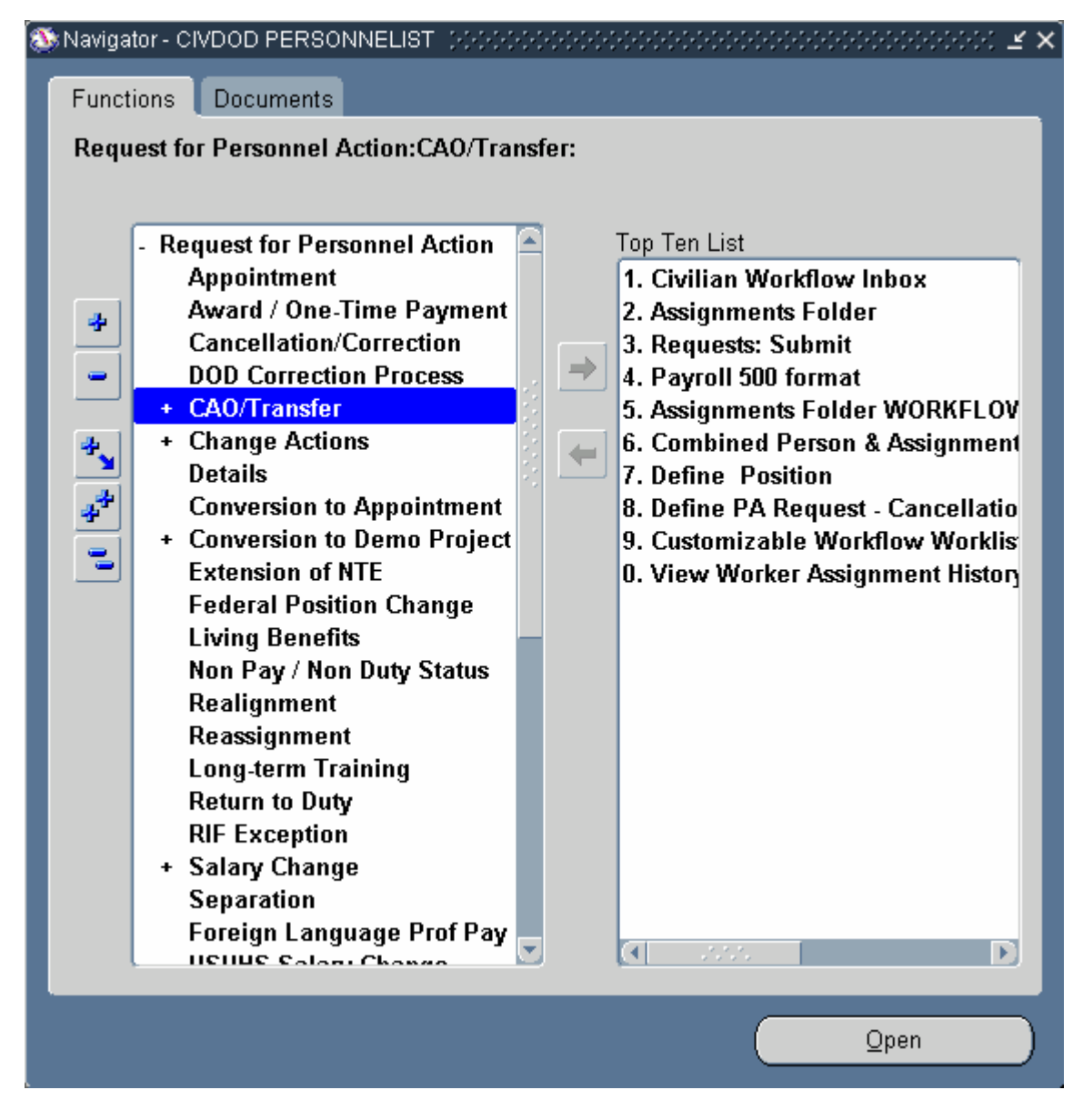

4. Double-click CAO/Transfer Request Status tab will display

. The CAO/Interagency Transfer Control Panel

## CAO / Interagency Transfer Control Panel

|      |      | Status Report |                |   |    |
|------|------|---------------|----------------|---|----|
| SSAN | Name | Request       | Current Status |   |    |
|      |      |               |                | ? | Ĥ. |
|      |      |               |                | 2 |    |
|      |      |               |                | 2 |    |
|      |      |               |                | 2 |    |
|      |      |               |                | 2 |    |
|      |      |               |                | 2 |    |
|      |      |               |                | 2 |    |
|      |      |               |                | 2 | -  |

## 5. Click Initiate

## CAO / Interagency Transfer Control Panel

| Status Initiate |                       | CA0 /               | Interagency Tra<br>Control Panel | nsfer          |
|-----------------|-----------------------|---------------------|----------------------------------|----------------|
| SSAN            | SOID                  |                     | Loss Data                        |                |
| Agency S<br>POC | Payroll<br>OID Office | ⊂ CAO<br>● Transfer | Gain Data<br>NOA                 | Effective Date |
|                 |                       |                     | Initiate                         |                |

6. Complete all of the following required fields:

| Field Name | R/O/C | Description                                                                                                    |
|------------|-------|----------------------------------------------------------------------------------------------------|
| SSAN       | R     | Input SSAN without dashes<br>Example: 555555555                                                                                               |
| SOID       | R     | Input the Losing Agency SOID.<br>Make sure that you have obtained the correct Losing<br>Agency SOID or the request will abort.<br>Example: CG |

| Field Name                                              | R/O/C | Description                                                                                                    |
|---------------------------------------------------------|-------|----------------------------------------------------------------------------------------------------|
| Gaining Agency Code                                     | R     | Input the the Gaining Agency Code.<br>You must include both the component code (AF) and<br>the sub-element (Major Command) code for a total of<br>4 characters.<br>Example: AF1L |
| SOID for the Gaining<br>Office ID                       | R     | Input the SOID for the Gaining Office ID.<br>Enter the two digit SOID for the Gaining Office ID<br>Example: 9S                                                                   |
| Gaining Payroll Office<br>ID                            | R     | Input the Gaining Payroll Office ID.<br>Example: DE                                                                                                    |
| Enter the appropriate<br>Nature of Action Code<br>(NOA) | R     | Enter the appropriate Nature of Action Code (NOA).<br><b>Example:</b> T130                                                                                                    |
| RPA Effective Date                                      | R     | Input the the RPA Effective Date.<br>Enter the effective date of the transfer action.<br>Example: 04-APR-2004                                                                    |
| Point of Contact for the Request                        | R     | Enter the name and DSN for the Human Resources<br>Specialist processing the request.<br>Example: John Doe DSN: 665-2899 ext 4843                                                 |

Once the request is initiated the information input will be cleared from the request screen. DCPDS begins processing the request. This allows user to continue working in other areas of the HR database while the request is being processed. Since the request uses Concurrent manager for processing, users can periodically check the request status by returning to the CAO/Transfer request form and clicking <Refresh>. When the data has been updated the Current Status field will change. See below

9. Click the Status tab.

#### 10. Click Refresh

| <b>(i)</b> |         |
|------------|---------|
|            | To viev |
|            | Tab     |

To view any change in Status you must click the <Refresh> button on the Status Tab

| Request     | Current Status                                                                                        |                                                                                                    |                                                                                                    |
|-------------|----------------------------------------------------------------------------------------------------|----------------------------------------------------------------------------------------------------|----------------------------------------------------------------------------------------------------|
|             | Current Status                                                                                        |                                                                                                    |                                                                                                    |
| In Progress | SF75 Info/Initiated                                                                                   | ?                                                                                                    | A                                                                                                    |
| In Progress | Separation/Complete                                                                                   | ?                                                                                                    |                                                                                                    |
| In Progress | Applicant Build/Pending                                                                               | ?                                                                                                    |                                                                                                    |
| In Progress | Failed/Aborted                                                                                        | ?                                                                                                    |                                                                                                    |
| In Progress | Applicant Build/Pending                                                                               | ?                                                                                                    |                                                                                                    |
| In Progress | Applicant Build/Complet                                                                               | ?                                                                                                    |                                                                                                    |
| In Progress | Applicant Build/Pending                                                                               | ?                                                                                                    |                                                                                                    |
| Cancelled   | Cancellation/Complete                                                                                 | 2                                                                                                    | BIE                                                                                                    |
|             | In Progress<br>In Progress<br>In Progress<br>In Progress<br>In Progress<br>In Progress<br>In Progress | In Progress SF75 Info/Initiated<br>In Progress Separation/Complete<br>In Progress Applicant Build/Pending<br>In Progress Failed/Aborted<br>In Progress Applicant Build/Pending<br>In Progress Applicant Build/Complet<br>In Progress Applicant Build/Pending | In Progress SF75 Info/Initiated ?<br>In Progress Separation/Complete ?<br>In Progress Applicant Build/Pending ?<br>In Progress Applicant Build/Pending ?<br>In Progress Applicant Build/Pending ?<br>In Progress Applicant Build/Complet ?<br>In Progress Applicant Build/Pending ? |

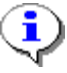

Note: The current set up allows for full access to the Status Tab for all Users. Users that are issued secure views will only be able to view the records identified with that view. Using the SSAN (F11, Ctrl F11) to search for a specific request will prevent the user from scrolling through numbers of active request.

**11.** Once the **CAO/Transfer** request is submitted a **SOID Validation** is made. The system insures that both the Losing and Gaining SOIDs are valid before an attempt is made to retrieve the SF-75 Information. (This can only be viewed by clicking the "All" radio dial at the bottom of the Status tab).

# 12. Click CAII .

i

## CAO / Interagency Transfer

|             |                 | Status Report |                         |          |
|-------------|-----------------|---------------|-------------------------|----------|
| SSAN        | Name            | Request       | Current Status          |          |
| 555-55-5555 | Becker, Karen F | In Progress   | Applicant Build/Pending | ?        |
|             |                 | In Progress   | Applicant Build/Complet | ?        |
|             |                 | In Progress   | SF75 Info/Data Captured | ?        |
|             |                 | Aborted       | Failed/Aborted          | ?        |
|             |                 | In Progress   | Separation/Complete     | ?        |
|             |                 | In Progress   | Applicant Build/Pending | ?        |
|             |                 | In Progress   | Failed/Aborted          | ?        |
|             |                 | In Progress   | Applicant Build/Pending | ? -      |
| Gain        | ΩLoss ⊛∆II      | in Progress   | Applicant Build/Pending | Z .<br>h |

**13.** Click the question mark to the right of the specific request to display the CAO Details window for that request .

Clicking on the "?" will display the CAO Details Window. Notice that the "SOID Validation" has been initiated.

## **CAO Details**

| KEY                   | SSAN          | Transa            | ection PO | Ċ                       |                |
|-----------------------|---------------|-------------------|-----------|-------------------------|----------------|
| REG03.16399.REG1      | ן נ           | (Becker, Karen F) | PAT       | RICIA RIVERA DSN: 665-3 | 042 EXT 4854   |
| SOID<br>OSS GAIN AGEN |               | EFFECTIVE DATE    | POID      |                         |                |
| CG 9S AF1             | L T130        | 04-APR-2004       | DE        | Build Applicant         | Cancel Request |
|                       |               | Dette             |           |                         |                |
| PHASE                 | STATUS        | STATUS DATE       | 111.5     | MESSAGE                 |                |
| SOID Validation       | Initiated     | 06-APR-2004 14:   | 20:24     | Gaining Region          |                |
| SF75 Info             | Initiated     | 06-APR-2004 14:   | 20:38     | Gaining Region          |                |
| SF75 Info             | Acknowledged  | 06-APR-2004 13:   | 17:27     | Interface Server        |                |
| SF75 Info             | Acknowledged  | 06-APR-2004 14:   | 16:39     | Losing Region           |                |
| SF75 Info             | Data Captured | 06-APR-2004 14:   | 16:49     | Losing Region           |                |
| SF75 Info             | Data Copied   | 06-APR-2004 13:   | 22:59     | Interface Server        |                |
| SF75 Info             | Complete      | 06-APR-2004 14:   | 30:58     | Ready for Applicant Bu  | ild            |
| Applicant Duild       | Panding       | 06.APP.2004.14    | 31-01     | Click Build Applicant b | utton          |

Notice that the information input on your **CAO/Transfer** request appears in the **Transaction** region of the form. This provides you with all the information initially input on your request form.

The Key field is a combination of the Gaining Region, Sequence Number, and Losing Region and is used for tracking the Transfer Request. The Key informs the users of the Gaining/Losing region. A request processed between two Regions will show the Gaining/Sequence Number/Losing in the Key field (e.g. REG03. 16399.REG10)

The **CAO Details** shows "**SF-75 Info**" request initiated by the Gaining Region. A date, time stamp is included in the Status Date field for each Phase in the **CAO Details** window. DCPDS is programmed to continue processing the current Phase until a response is received, a communication problem between Region/Interface server would be indicated when a transaction remains at one Phase for an excessive amount of time.

The **<Cancel Request>** button is now active. The user has the ability to cancel the **CAO/Transfer** request once the button is active. The request can be cancelled anytime prior to the update of the RPA. Once an RPA has been processed user must cancel the accession using the Cancellation/Correction RPA.

The current phase/status has changed to Applicant Build Pending. This indicates that DCPDS is waiting for the Applicant record to be created. Do not enter the Applicant record in RPA until this process is completed.

# 14. Click Build Applicant

| KEY                   | SSAN         | Trans             | ection PO | C                       |                |
|-----------------------|--------------|-------------------|-----------|-------------------------|----------------|
| REG03.16399.REG       | 10           | (Becker, Karen F) | PAT       | RICIA RIVERA DSN: 665-3 | 042 EXT 4854   |
| SOID<br>.OSS GAIN AGE | NCY NOA      | EFFECTIVE DATE    | POID      |                         |                |
| CG 9S AF              | 1L 1130      | U4-APR-2004       | DE        | Build Applicant         | Cancel Request |
|                       |              | <b>D</b> -1       | - 1 -     |                         |                |
| PHASE                 | STATUS       | STATUS DATE       | ans       | MESSAGE                 |                |
| SOID Validation       | Initiated    | 06-APR-2004 14    | :20:24    | Gaining Region          |                |
| SF75 Info             | Initiated    | 06-APR-2004 14    | :20:38    | Gaining Region          |                |
| SF75 Info             | Acknowledge  | d 06-APR-2004 13  | :17:27    | Interface Server        |                |
| SF75 Info             | Acknowledge  | d 06-APR-2004 14  | :16:39    | Losing Region           |                |
| SF75 Info             | Data Capture | d 06-APR-2004 14  | :16:49    | Losing Region           |                |
| SF75 Info             | Data Copied  | 06-APR-2004 13    | 22:59     | Interface Server        |                |
| SF75 Info             | Complete     | 06-APR-2004 14    | :30:58    | Ready for Applicant Bu  | ild            |
| Applicant Build       | Pending      | 06-APR-2004 14    | :31:01    | Click Build Applicant b | utton          |

#### Forms

| Forms (HHHH | $\sim$                                   |
|-------------|------------------------------------------|
| <b>9</b>    | Applicant created, ready for RPA process |
|             | OK                                       |

## **CAO Details**

| KEY                                | SSAN              | Trans                         | action PO  | C                        |                |
|------------------------------------|-------------------|-------------------------------|------------|--------------------------|----------------|
| REG03.16399.REG1                   | 0                 | (Becker, Karen F)             | PAT        | RICIA RIVERA DSN: 665-3  | D42 EXT 4854   |
| SOID<br>.OSS GAIN AGE<br>CG 9S AF1 | ICY NOA<br>L T130 | EFFECTIVE DATE<br>04-APR-2004 | POID<br>DE | Build Applicant          | Cancel Request |
| PHASE                              | STATUS            | Del<br>STATUS DATE            | ails       | MESSAGE                  |                |
| SOID Validation                    | Initiated         | 06-APR-2004 14                | 4:20:24    | Gaining Region           |                |
| SF75 Info                          | Initiated         | 06-APR-2004 14                | 4:20:38    | Gaining Region           |                |
| SF75 Info                          | Acknowledged      | 06-APR-2004 13                | 3:17:27    | Interface Server         |                |
| SF75 Info                          | Acknowledged      | 06-APR-2004 14                | 4:16:39    | Losing Region            |                |
| SF75 Info                          | Data Captured     | 06-APR-2004 14                | 1:16:49    | Losing Region            |                |
| SF75 Info                          | Data Copied       | 06-APR-2004 13                | 3:22:59    | Interface Server         |                |
| SF75 Info                          | Complete          | 06-APR-2004 14                | 4:30:68    | Ready for Applicant Bu   | ild            |
|                                    |                   | 00 400 2004 4                 | 1.21.01    | Click Duild Applicant la | dian           |

|       | Title: AIR FORCE INTERAGENCY TRANSFER GUIDE |
|-------|---------------------------------------------|
| Categ | iory 1 :                                    |
| Categ | lory 2 :                                    |

**15.** Close the CAO Details Window using the in the upper right hand corner of this window.

## CAO / Interagency Transfer

| Status Report |                 |             |                           |  |  |  |  |  |
|---------------|-----------------|-------------|---------------------------|--|--|--|--|--|
| SSAN          | Name            | Request     | Current Status            |  |  |  |  |  |
| 555-55-5555   | Becker, Karen F | In Progress | Applicant Build/Pending   |  |  |  |  |  |
|               |                 | In Progress | Applicant Build/Complet ? |  |  |  |  |  |
|               |                 | In Progress | SF75 Info/Data Capturec ? |  |  |  |  |  |
|               |                 | Aborted     | Failed/Aborted ?          |  |  |  |  |  |
|               |                 | In Progress | Separation/Complete ?     |  |  |  |  |  |
|               |                 | In Progress | Applicant Build/Pending ? |  |  |  |  |  |
|               |                 | In Progress | Failed/Aborted ?          |  |  |  |  |  |
|               |                 | In Progress | Applicant Build/Pending ? |  |  |  |  |  |
| Gain          | CLoss @All      |             | Refresh                   |  |  |  |  |  |

**16.** Click Refresh . The Current Status changes to Applicant Build/Completed

| Status Report |                 |             |                         |   |  |  |  |
|---------------|-----------------|-------------|-------------------------|---|--|--|--|
| SSAN          | Name            | Request     | Current Status          |   |  |  |  |
|               |                 |             |                         | ? |  |  |  |
| 555-55-5555   | Becker, Karen F | In Progress | Applicant Build/Complet | ? |  |  |  |
|               |                 |             |                         | ? |  |  |  |
|               |                 |             |                         | ? |  |  |  |
|               |                 |             |                         | ? |  |  |  |
|               |                 |             |                         | ? |  |  |  |
|               |                 |             |                         | ? |  |  |  |
|               |                 |             |                         | ? |  |  |  |
|               |                 |             |                         |   |  |  |  |
|               |                 |             | Pofrael                 | h |  |  |  |

17. Click .and the Message changes to Update RPA to proceed

## **CAO Details**

| KEY               |                 |                | SSAN         | Tran                          | saction     | n.<br>POC                                |
|-------------------|-----------------|----------------|--------------|-------------------------------|-------------|------------------------------------------|
| REGO              | 8.16399.        | REG10          |              | (Becker, Karen F)             |             | PATRICIA RIVERA DSN: 665-3042 EXT 4854   |
| SOI<br>LOSS<br>CG | d<br>Gain<br>95 | AGENCY<br>AF1L | NOA<br>T130  | EFFECTIVE DATE<br>D4-APR-2004 | POI         | OID<br>DE Build Applicant Cancel Request |
| PHAS              | F               |                | STATUS       | Di<br>STATUS DAT              | etails<br>F | MESSAGE                                  |
| SF75 I            | nfo             |                | Initiated    | 06-APR-2004 1                 | 4:20:38     | 8 Gaining Region                         |
| SF75 I            | nfo             |                | Acknowledge  | d 06-APR-2004 1               | 3:17:27     | 7 Interface Server                       |
| SF75 I            | nfo             |                | Acknowledge  | d 06-APR-2004 1               | 4:16:39     | 9 Losing Region                          |
| SF75 I            | nfo             |                | Data Capture | 06-APR-2004 1                 | 4:16:49     | 9 Losing Region                          |
| SF75 I            | nfo             |                | Data Copied  | 06-APR-2004 1                 | 3:22:59     | 9 Interface Server                       |
| SF75 I            | nfo             |                | Complete     | 06-APR-2004 1                 | 4:30:58     | 8 Ready for Applicant Build              |
| Applica           | ant Build       | 1              | Pending      | 06-APR-2004 1                 | 4:31:01     | 11 Click Build Applicant button          |
| Applica           | ant Build       | i              | Complete     | 06-APR-2004 1                 | 5:01:31     | Update RPA to proceed                    |

## → Completing and Updating the Transfer RPA

18. Access the navigator using the CIVDOD PERSONNELIST responsibility

## Navigator - CIVDOD PERSONNELIST

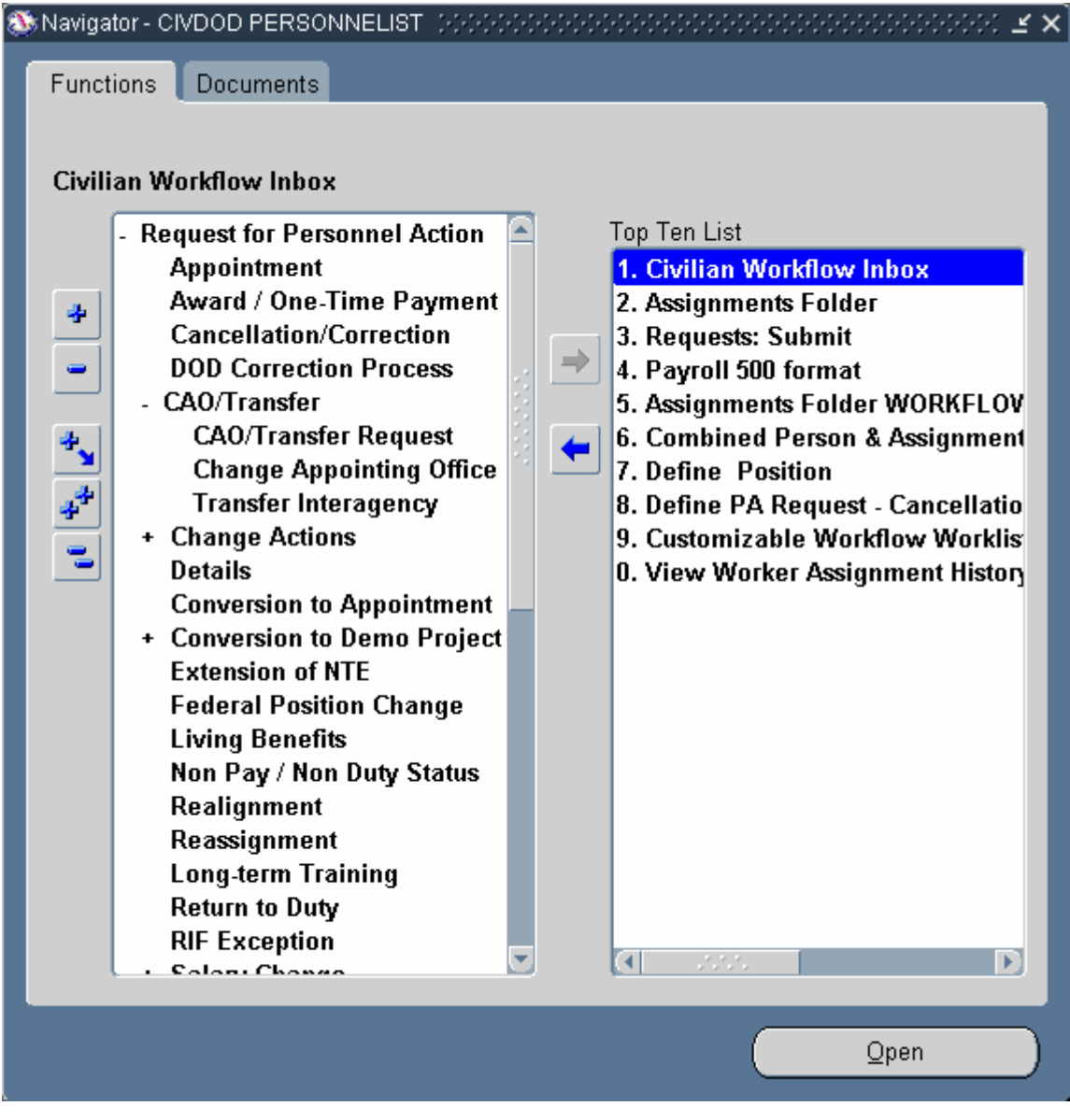

19. Double-click 1. Civilian Workflow Inbox

## **Notifications Summary**

| puncture of the | caus maux              | A STOLEN STOLEN STOLEN STOLEN                        | -      | and the second second se | 10            |
|-----------------|------------------------|------------------------------------------------------|--------|----------------------------------------------------------------------------------------------------|---------------|
| To              | Date Sert              | RPA Type and Number                                  | Status | SF52 Effective Date                                                                                                    | Employee Name |
| Mays, Opt       | e 06.APR-2004 11:24:07 | RPA : Transfer Interagency : RegP 03DEC958ERNRE07231 | Open   |                                                                                                    |               |
|                 |                        |                                                      |        |                                                                                                    |               |
|                 |                        |                                                      |        |                                                                                                    | 4             |
|                 |                        |                                                      |        |                                                                                                    |               |
|                 |                        |                                                      | 1      |                                                                                                    | 1             |
|                 |                        |                                                      |        | -                                                                                                    | 1             |
|                 |                        |                                                      |        |                                                                                                    |               |
| C               |                        |                                                      |        |                                                                                                    |               |
| -92#            |                        |                                                      |        |                                                                                                    |               |
| / P01           | :, /2051               |                                                      |        |                                                                                                    |               |
|                 |                        |                                                      |        |                                                                                                    |               |
|                 |                        | Respond Op                                           | én     |                                                                                                    |               |

20. Click Respond on the Transfer RPA.

## Request for Personnel Action (Transfer Interagency, Routing Group:AIR FORCE)

|                                                                                                    | Change Family                                                                                                    | Befresh                        | Status 4  | UTHORIZED                                                                            |                            |                                                                                     |      |
|----------------------------------------------------------------------------------------------------|----------------------------------------------------------------------------------------------------|--------------------------------|-----------|--------------------------------------------------------------------------------------|----------------------------|-------------------------------------------------------------------------------------|------|
| Reques                                                                                                    | ting Info                                                                                                    | Position I                     | Data      | Employee and                                                                         | Position Data              | Remarks and Addres                                                                  |      |
| PART A - Re<br>1 Actions F<br>Transfer In<br>3 For Addit<br>Bernreuter<br>5 Action Re<br>Bernreuter<br>6 Action As<br>Bernreuter | equesting Office<br>Requested<br>Interagency<br>ional Information Ca<br>, Vickie T<br>equested By (Full N<br>, Vickie T<br>sthorized By (Full N<br>, Vickie T | il (Full Name)<br>ame)<br>ame) |           | 2 Request<br>pace 2950<br>Telephone<br>618229382<br>Tale<br>BUDGET<br>Tale<br>BUDGET | TECHNICIAN                 | 4 Prop. Eff. Date<br>Request Date<br>18-DEC-2003<br>Concurrence Date<br>10-DEC-2003 | ASAI |
| PART B - Fe                                                                                                    | or Preparation of S                                                                                                    | SF 50                          | First Nan | 16                                                                                   | Middle                     | Name                                                                                |      |
| 2 Social Se                                                                                                    | curity Number                                                                                                    |                                | 3 Date of | Birth                                                                                | 4 Effec                    | tive Date                                                                           |      |
| FIRST ACT                                                                                                    | 5-B Nature of Act                                                                                                    | ion                            |           | SECOND<br>5-A Code                                                                   | ACTION<br>5-B Nature of Ar | tion                                                                                |      |
| 5-C Code                                                                                                    | 5-D Legal Authorit                                                                                                    | ty:                            |           | 6-C Code                                                                             | 6-D Legal Authority        |                                                                                     |      |
| 5-E Code                                                                                                    | 5-F Legal Authorit                                                                                                    | ly:                            |           | 6-E Code 6-F Legal Auth                                                              |                            | rity                                                                                |      |
|                                                                                                    |                                                                                                    |                                |           |                                                                                      | *                          |                                                                                     |      |

#### **21.** As required, complete/review the following fields:

| Field Name     | R/O/C | Description   |                 |  |
|----------------|-------|---------------|-----------------|--|
| Effective Date | R     | RPA Block 4 E | ffective Date . |  |
|                |       | Example:      | 04-APR-2004     |  |

## Request for Personnel Action (Transfer Interagency, Routing Group:AIR FORCE)

|                                                                                    | Change Family                                                                                          | Befresh St               | AUTHORIZED                                          |                                                     |                       |
|------------------------------------------------------------------------------------|----------------------------------------------------------------------------------------------------|--------------------------|-----------------------------------------------------|-----------------------------------------------------|-----------------------|
| Reques                                                                             | ting Info                                                                                              | Position Data            | Employee and                                        | Position Data                                       | Remarks and Address   |
| PART A - R<br>1 Actions F<br>Transfer Ir<br>3 For Addit<br>Bernreute<br>5 Action R | equesting Office<br>Requested<br>Meragency<br>ional Information C<br>r,Vickle T<br>equested By (Full I | all (Full Name)<br>Jame) | 2 Reque<br>B3DE C95<br>Telephor<br>61822930<br>Tele | st Number<br>SBERNRE0723125<br>te Number<br>876     | 4 Prop. Eff. Date ASA |
| Bernreuter, Vickle T                                                               |                                                                                                    |                          | BUDGET                                              | TECHNICIAN                                          | 18-DEC-2003           |
| 6 Action Authorized By (Full Name)<br>Bernrauter Vickie T                          |                                                                                                    |                          | BUDGET                                              | TECHNICIAN                                          | 18 DEC 2003           |
| 2 Social Si                                                                        | 2 Social Security Number                                                                               |                          | ate of Birth                                        | 4 Effe<br>04-AP                                     | ctive Date<br>R-2004  |
| 1                                                                                  | ION                                                                                                    |                          | SECOND                                              | ACTION                                              |                       |
| 5-A Code                                                                           | 5-B Nature of Ac                                                                                       | tion                     | 6-A Code                                            | 6-8 Nature of A                                     | sction                |
| 5-C Code                                                                           | 5-B Nature of Ac<br>5-D Legal Author                                                                   | ition                    | 5-A Code<br>5-C Code                                | 6-B Nature of A<br>6-D Legal Auth                   | ority                 |
| 5-C Code<br>5-E Code                                                               | 5-B Nature of Ac<br>5-D Legal Author<br>5-F Legal Author                                               | iton<br>ity<br>ity       | 5-C Code<br>5-C Code<br>5-E Code                    | 6-B Nature of A<br>6-D Legal Auth<br>6-F Legal Auth | onity<br>anty         |

**22.** As required, complete/review the following fields:

| Field Name                | R/O/C | Description                                                                                                    |
|---------------------------|-------|----------------------------------------------------------------------------------------------------|
| Social Security<br>Number | R     | Description of the Social Security Number.<br>Complete the RPA Requesting Info Tab Block 2,<br>SSAN with dashes.<br>Example: 555-55-5555 |

| Request for Perso                                                        | onnel Action (1                                  | ransfer Interägen | cy, Routing Grou    | p'AIR FORC                   | D 2283233232323233                          | ビス)                    |
|--------------------------------------------------------------------------|--------------------------------------------------|-------------------|---------------------|------------------------------|---------------------------------------------|------------------------|
| 🖧 🥪 ( Qhar                                                               | nge Family                                       | Refresh           | Status AUT          | HORIZED                      |                                             |                        |
| Requesting                                                               | Info                                             | Position (        | Data                | Employee ar                  | d Position Data                             | Remarks and Address    |
| PART A - Reque<br>1 Actions Reque<br>Transfer Intera<br>3 For Additional | esting Office<br>ested<br>gency<br>I Information | Call (Full Name)  |                     | 2 Requi<br>03DEC9<br>Telepho | est Number<br>ISBERNRE0723125<br>Ine Number | 4 Prop. Eff. Date_ASAP |
| Bernreuter, Vickie T                                                     |                                                  | 6182293876        |                     |                              |                                             |                        |
| 5 Action Reque                                                           | sted By (Full                                    | Name)             |                     | Title                        | TTECHNICIAN                                 | Request Date           |
| 6 Action Authorized By (Full Name)                                       |                                                  |                   | Title               |                              | Concurrence Date                            |                        |
| Bernreuter, Vickie T                                                     |                                                  | BUDGET TECH       |                     | T TECHNICIAN                 | 18-DEC-2003                                 |                        |
| PART B - For P<br>1 Last Name<br>Becker                                  | reparation o                                     | f SF 50           | First Name<br>Karen |                              | Middle                                      | Name                   |
| 2 Social Securit                                                         | ty Number                                        |                   | 3 Date of Bi        | rth                          | 4 Effec                                     | tive Date              |
| 555-55-555                                                               | 5                                                |                   | 27-APR-1            | 980                          | 04-APF                                      | 8-2004                 |
| FIRST ACTION<br>5-A Code 5-I                                             | B Nature of A                                    | ction             |                     | SECONE<br>6-A Code           | 6-B Nature of Av                            | ation                  |
| 5-C Code 5-I                                                             | D Legal Auth                                     | ority             |                     | 6-C Code                     | 6-D Legal Autho                             | rity                   |
| 5-E Code 5-I                                                             | F Legal Auth                                     | ority             |                     | 6-E Code                     | 6-F Legal Autho                             | rity                   |
| History                                                                  | Eg                                               | ra Information    | Bers                | on                           | Position                                    | Others                 |

**23.** Complete/review all of the required fields on each tab of the RPA and applicable Extra Information

## 24. UPDATE HR

**25.** You have completed this task.

#### Result

You can now view additional CAO Details information by returning to the CAO/Interagency Request Form> CAO/Interagency Transfer Control Panel.

#### 26. Query for the SSAN using F11, Ctrl F11

|             |                 | Status Report |                     |   |
|-------------|-----------------|---------------|---------------------|---|
| SSAN        | Name            | Request       | Current Status      |   |
| 555-55-5555 | Becker, Karen F | In Progress   | Separation/Complete | ? |
|             |                 |               |                     | ? |
|             |                 |               |                     | ? |
|             |                 |               |                     | ? |
|             |                 |               |                     | ? |
|             |                 |               |                     | ? |
|             |                 |               |                     | ? |
|             |                 |               |                     | ? |

## 27. Click ? to view the CAO Details window.

| KEY                                 | SSAN               | Tran                       | nattion PO | c                       |                   |
|-------------------------------------|--------------------|----------------------------|------------|-------------------------|-------------------|
| REG03 16399.REG10                   | 566-55-9566 (E     | Becker, Karen F)           | PAT        | RICIA RIVERA DSN. 665-3 | 8042 EXT 4854     |
| SOID<br>OSS GAIN AGEN<br>OG 95 AFIL | CY NOA 1<br>1130 0 | HECTIVE DATE<br>M-APR-2004 | Port       | BITTAPPTCARE            | - Cancel Torquest |
|                                     |                    | 0                          | etails.    |                         |                   |
| PHASE                               | STATUS             | STATUS DAT                 | E          | MESSAGE                 |                   |
| Applicant Build                     | Pending            | 05-APR-2004 1              | 14:31:01   | Click Build Applicant b | utton             |
| Applicant Build                     | Complete           | 06-APR-2004 1              | 6:01:31    | Update RPA to procee    | đ                 |
| Separation                          | Initiated          | 07-APR-2004 1              | 19 33 14   | Gaining Region          |                   |
| Separation                          | Acknowledged       | 07-APR-2004 1              | 2 33 42    | Interface Server        |                   |
| Separation                          | Acknowledged       | 07-APR-2004 1              | 3:32:34    | Losing Region           | 1                 |
| Separation                          | Pending            | 07-APR-2004 1              | 13.32.39   | Losing Region           | 1                 |
| Separation                          | Pending            | 07-APR-2004 1              | 2 39 04    | Interface Server        |                   |
|                                     |                    | 07 400 3004                | 01.01.0    | Optring Design          |                   |

| 28. | CPMS F | requently Asked Questions.                                                                                                    |                                                                                                    |
|-----|--------|----------------------------------------------------------------------------------------------------|----------------------------------------------------------------------------------------------------|
|     | ?      | (1) How long does the CAO/Transfer<br>Request remain in the database from the<br>date it is input if the process is not finalized<br>until a later date? Appendix C indicated all<br>transaction data is being purged from the<br>gaining and the losing regions 14 days? | DCPDS will purge a CAO/Transfer Request<br>fourteen days after that request Status has been<br>updated to "Canceled, Completed, Failed or<br>Aborted".                                                                                                    |
|     | ?      | <ul><li>(2) When initiating a request do the users still have a ten day window prior to the effective date and ten day window after the effective date?</li><li>?</li></ul>                                                                                               | <b>No.</b> The CAO/Interagency Request can be input<br>at any time, there is no longer a system edit which<br>only allows the request to be submitted ten days<br>prior to the Effective Date. However, CPMS is<br>recommending that users continue processing the<br>request form no more than ten days prior to the<br>effective date of the RPA to insure the current<br>employee information is received from the Losing<br>Region. The request will be automatically purged<br>from the database fourteen days after completion |
|     | ?      | (3) Please clarify the <b>KEY field</b> . The guide mentioned that it is the unique identifier for the CAO/Transfer Request?                                                                                                    | The Key field is a combination of the Gaining<br>Region, Sequence Number, and Losing Region<br>and is used for tracking the CAO/Transfer<br>Request. The Key informs the user of the<br>Gaining/Losing region. A request processed on a<br>single Region will show the same information for<br>both the Gaining and Losing the Key field (e.g.<br>SQT11.1402.SQT11). A request processed<br>between two Regions will show the<br>Gaining/Sequence Number/Losing in the Key field<br>(a.g. Barefol)                                   |
|     | ?      | (4) Will users who input the interagency<br>request receive all of the employee's data<br>such as all of the benefit information (TSP,<br>FEGLI, FEHB), education, tenure dates,<br>military dates, etc., that would normally be on<br>the SF75?                          | The CAO/Transfer process extracts SF75<br>information from the Losing Region for the<br>Employee record identified in the request. The<br>data is then populated in the Applicant record that<br>was created by clicking the "Create Applicant"<br>button. The data can be viewed by navigating to<br>the People > Enter and Maintain > Extra<br>Information or Special Information DDFs as well<br>as from the RPA > Extra Information > CAO Loss<br>DDFs                                                                           |

AF\_INTERAGENCY\_TRANSFER\_G Last Modified: 4/7/2004 3:24 PM

Version: Not Started

File name:

UIDE.DOC

**Reference Number:** 

| (5) Will users need a hard copy of the SF75?                                                                                                    | There is only one documented case where users<br>will have to obtain hard copy SF75 information.<br>This is when the CAO/Transfer request rejects<br>because there are two Employee records on the<br>Losing Region<br>Dates of tenure must be obtained along<br>with the losing agency SOID. Therefore,<br>the Functional Clearinghouse is<br>recommending that we continue to obtain<br>SF-75 information.                                                                                                   |
|----------------------------------------------------------------------------------------------------|----------------------------------------------------------------------------------------------------|
| (6) Under the "CAO/Interagency Transfer<br>Control Panel" "Status Tab" users can query<br>on a SSN and receive only that record. If a<br>North Central user chooses to select one of<br>the three radio buttons (Gain, Loss or All) will<br>only North Central's data will be retrieved and<br>displayed? | The current set up allows for full access to the<br>Status Tab for all Region users. Users that are<br>issued "Secure Views" will only be able to view<br>those records identified with that view. If a user<br>using a Global view clicks either of the radio<br>buttons they will see all of the available records<br>that meet the criteria for that Region server.<br>Using the SSAN to search for a specific request<br>will prevent the user from having to scroll through<br>all of the active requests |
| (7) Under the "Initiate Tab" should the POC be the user processing the action or the Region's CAO POC?                                                                                                    | The POC field can be used to input either the<br>User processing the action or the Region's CAO<br>POC. A policy determining how this field is to be<br>used should be developed within each<br>Component.                                                                                                    |
| (8) Is there an approximate timeframe of how<br>long the entire CAO process should take<br>(from the time the user submits request, to<br>building the applicant and the data flowing<br>onto the RPA) ?                                                                                                  | The entire CAO process (from the time the<br>request is "Initiated" to the "Applicant<br>Build/Pending") should take no longer than one<br>hour. This process is dependent on connectivity<br>to the Gaining, Losing and Interface servers. If<br>users notice a delay of more than thirty (30)<br>minutes at any time between the "SOID<br>Validation" and "Applicant Build/Pending" phase, it<br>is possible that a server (Region or Interface) is<br>down.                                                 |
| (9) Under "Updating the CAO/Transfer RPA"<br>(Step 3) we realize a Pay500 transaction will<br>only be generated if the payroll offices are<br>different but will users be able to actually see<br>the PAY500 transaction?                                                                                 | A Pay500 generated at the Gaining region will<br>only be viewable by the Gaining region users. A<br>Pay500 generated at the Losing region<br>(Gaining/Losing payroll offices are different) will<br>be viewable only to Losing region users                                                                                                    |

| ? | (10) Under "CAO/Transfer Separation<br>Process (Losing Region)" (Step 4) what is<br>the meaning of the word "update" in the first<br>sentence of this step? | Update means a user has Updated HR and the<br>action has consummated in the DCPDS database.<br>This step occurs only after the action has<br>consummated. If the RPA is pending, the<br>Separation data will not be generated until the<br>RPA is processed in DCPDS<br>Module 4, Chap 11, page 24                                                                                                    |
|---|----------------------------------------------------------------------------------------------------|----------------------------------------------------------------------------------------------------|
| ? | (11) Can a CAO/Transfer request form be corrected if information was input incorrectly?                                                                     | <b>No</b> . After a CAO/Transfer request has been initiated it cannot be corrected. If it is determined that a data element was input incorrectly, you must cancel the CAO/Transfer request and re-input it with the correct information. The request can be re-initiated immediately after receiving the cancellation confirmation message.                                                                                                    |
| ? | (12) When would a CAO/Transfer Request<br>be processed against the same region data<br>base (i.e., both SOID's on the same region<br>box)?                  | A CAO/Transfer Request is not mandatory when<br>processing an action on a single data base but<br>may be required for one of two reasons. The first<br>reason the CAO/Transfer request would be<br>required is if the region assigns a "Secure View"<br>(i.e., NGB employee transferring between states).<br>The second reason would be moving an<br>employee from one agency to another where the<br>same region data base services both agency<br>"cross-serviced" records (i.e., DeCA employee<br>serviced by Army Region accepts a position in<br>Army serviced by the same region). |
| ? | (13) Is a Pay500 transaction created for<br>every CAO/Transfer Interagency RPA action<br>generated?                                                         | Yes and No.<br>Yes at the Gaining region - a Pay500 is generated<br>for every action processed at the Gaining region<br>(e.g. T1XX, T5XX, T7XX).<br>No at the Losing region - a Pay500 is only created<br>if the Gaining/Losing payroll offices are different.<br>If both payroll offices are the same, a Pay500 is<br>not generated.                                                                                                    |
| ? | (14) Do I have to cancel the CAO Request if the NOA or the Effective Date changes?                                                                          | <b>No.</b> The new process uses the NOA or Effective<br>Date entered on the RPA to update the database<br>and create the Pay500/Separation RPA. Caution<br>should be used if the CAO or Transfer action is<br>delayed beyond a pay period as the information<br>retrieved may no longer be the most current<br>information available. Processing time for the<br>new CAO process has been greatly decreased<br>and it may be feasible to cancel and re-initiate the<br>request to insure the most current information is<br>available.                                                   |

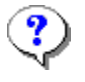

(15) Shouldn't the FEGLI and Retirement Code auto-populate on the CAO/Transfer RPA?

**No.** DCPDS does not auto-populate the FEGLI or Retirement code in the CAO/Transfer process because the CAO/Transfer action might afford the employee a different eligibility. The staffing specialist must make a determination based on the RPA action (i.e., a temporary employee converted to a permanent appointment) and enter the appropriate value in these two fields